## Guida per l'iscrizione al corso sulla sicurezza on-line

1) Andare sul sito

http://www.alternanza.miur.gov.it/la-piattaforma\_sicurezza.html;

2) Cliccare su "Accedi" in alto a destra, come da Immagine

| Ministero dell'Istruzione, dell'Univers                                                 | e della Ricerca                                                                                                    |                                                                                                    |                                                                    |
|-----------------------------------------------------------------------------------------|----------------------------------------------------------------------------------------------------|----------------------------------------------------------------------------------------------------|--------------------------------------------------------------------|
| Alternanza<br>SCUOLA - LAVORO                                                           |                                                                                                    |                                                                                                    |                                                                    |
| CHE COS'È 🗸 CHI PARTECIP                                                                | - LA PIATTAFORMA - STORIE DI ALI                                                                                            | TERNANZA NORMATIVA                                                                                                    | INIZIA SUBITO                                                      |
| La Piattafo<br>Cos'è<br>Chi accede<br>Come accedere<br>La scrivania<br>Tutorial e guide | Home > La Piattaforma<br>Formazione<br>I percorsi di Alternanza<br>una formazione genera<br>di Lavoro" ai sensi del<br>INCO | e sicurezza<br>a scuola-lavoro prevedono obblig<br>ale in materia di " Salute e Sicure<br>D. Lgs n. 81/08 s.m.i.<br>Il MIUR in collaborazio<br>ha realizzato uno spec | gatoriamente<br>zza sui luoghi<br>ne con l'INAIL<br>ifico percorso |
| Formazione sicure                                                                       | a ESTITUTO ALZIONALE PER LASSO<br>I avoro"- La tutela della s<br>in Alternanza Scuola La<br>II corso è composto da          | formativo da seguire i<br>eLearning, dal titolo "S<br>salute e della sicurezza per gli studi<br>voro. Formazione al Futuro.<br>7 moduli con test intermedi: ci        | n modalită<br>Studiare il<br>enti lavoratori<br>saranno -          |

3) Alla schermata di Login, cliccare in basso a destra su "Sei un nuovo utente? Registrati", come da Immagine

| 🦣 dell'Universita e | della Ricerca                                |                                    |                |  |
|---------------------|----------------------------------------------|------------------------------------|----------------|--|
|                     |                                              | Login                              |                |  |
|                     | Username:                                    | Username                           | dimenticato?   |  |
|                     | f                                            |                                    | 8.             |  |
|                     | Password:                                    | Password                           | dimenticata?   |  |
|                     |                                              |                                    | 8              |  |
|                     |                                              | ENTRA                              |                |  |
|                     |                                              | OPPURE                             |                |  |
|                     | <b>Entra con SPID</b>                        | Maggiorni informa<br>Non hai SPID? | azioni su SPID |  |
|                     | sp:d√   @ AgID Agenzia per<br>Itala Digitale | Sei un nuovo uten                  | te? Registrati |  |

4) Seguire le indicazioni a schermo, inserendo i dati richiesti nei vari passaggi:

| Governo Italiano                                                                                                    |        |
|----------------------------------------------------------------------------------------------------|--------|
| Ministero dell'Istruzione<br>dell'Università e della Ricerca                                                                                                    | TA SUV |
| Registrati ai servizi MIUR     Passaggio 1   Passaggio 3   Passaggio 4                                                                                              |        |
| Codice fiscale *:<br>Inserisci il tuo codice fiscale<br>Controllo di sicurezza: selezionare la casella sottostante                                                  |        |
| Non sono un robot                                                                                                    |        |
| <torna (*)="" aiuto?="" asterisco="" bisogno="" campi="" con="" di="" i="" il="" indietro="" manuale<="" obbligatori="" scarica="" sono="" th=""><th>·</th></torna> | ·      |

5) Codice Fiscale, Nome, Cognome, Nazione, Regione, Provincia, Città di nascita, indirizzo mail (quello istituzionale della scuola è consigliabile)

| Interisci il tuo nome                                             |                       |                                    |                                  |          |      |   |
|-------------------------------------------------------------------|-----------------------|------------------------------------|----------------------------------|----------|------|---|
| Cognome *:                                                        |                       |                                    |                                  |          |      |   |
| Inserisci il tuo cognome                                          |                       |                                    |                                  |          |      |   |
| Data di nascita *:                                                |                       |                                    |                                  |          |      |   |
| Giorno                                                            | *                     | Mese                               |                                  | *        | Anno | , |
| Nazione di nascita *:                                             |                       |                                    |                                  |          |      |   |
| Seleziona la nazione                                              |                       |                                    |                                  |          |      |   |
| Regione di nascita *:                                             |                       |                                    |                                  |          |      |   |
| E' necessario seleziona                                           | ni una n              | azione                             |                                  |          |      |   |
| Provincia di nascita *:                                           |                       |                                    |                                  |          |      |   |
| E' necessario seleziona                                           | ne uma m              | rgione                             |                                  |          |      | , |
| Comune di nascita *:                                              |                       |                                    |                                  |          |      |   |
| E' necessario seleziona                                           | re una p              | rovincia                           |                                  |          |      |   |
| Sesso *:                                                          |                       |                                    |                                  |          |      |   |
| O Maschio O Femr                                                  | nina                  |                                    |                                  |          |      |   |
| Email *:                                                          |                       |                                    |                                  |          |      |   |
| Esemplo nome@email.                                               | 6                     |                                    |                                  |          |      |   |
| Conferma email *:                                                 |                       |                                    |                                  |          |      |   |
|                                                                   |                       |                                    |                                  |          |      |   |
| Termini e condizioni:                                             |                       |                                    |                                  |          |      |   |
| Dichiaro di aver letto e di aci                                   | ettare le             | condizioni gen                     | erali del servizio               |          |      |   |
| Accetto                                                           |                       |                                    |                                  |          |      |   |
| Trattamento dei dati pe                                           | sonali                |                                    |                                  |          |      |   |
| I dati raccolti saranno utilizz<br>Leggi l'informativa sulla priv | ati esclu<br>acy e co | sivamente per i<br>nferma la presa | soddistare le tue ri<br>visione. | chieste. |      |   |
| Presa visione                                                     |                       |                                    |                                  |          |      |   |
|                                                                   |                       | PASSA                              | 5610 3                           | -        |      |   |
|                                                                   |                       | THO SH                             | 3010 3                           |          |      |   |

l campi con asterisco (\*) sono obbligatori

6) Confermare i dati

| Passaggio 1 Passaggio 2          | Passaggio 3 Passaggio 4                          |  |  |  |  |  |
|----------------------------------|--------------------------------------------------|--|--|--|--|--|
| Codice fiscale:                  |                                                  |  |  |  |  |  |
| Cognome:<br>Ci                   | Nome:                                            |  |  |  |  |  |
| Email:<br>:eomajorana.edu.it     | Data di nascita:                                 |  |  |  |  |  |
| Nazjone di nascita:<br>Italia    | Provincia di nascita:<br>Roma                    |  |  |  |  |  |
| Comune di nascita:<br>Roma       | Sesso:<br>F                                      |  |  |  |  |  |
| Termini e condizioni:<br>Accetto | Trattamento dei dati personali:<br>Presa visione |  |  |  |  |  |
| CONFERM                          | IA I TUOI DATI                                   |  |  |  |  |  |

7) Per completare la registrazione bisogna aprire la mail di convalida (all'indirizzo indicato nella registrazione) e seguire le indicazioni. L'invio è immediato se non trovate la mail nella posta d'arrivo verificare nello spam o posta indesiderata.

| Passaggro 1                         | Passaggio 2               | Passaggio 3             | Passaggio 4            |
|-------------------------------------|---------------------------|-------------------------|------------------------|
| Completa la t                       | ua registrazione          |                         |                        |
| Per proteggere la<br>registrazione. | tua privacy ti è stata in | viata una e-mail con il | link per confermare la |
| Ti ricordiamo che                   | devi confermare il tuo i  | account prima di poteri | o utilizzare.          |
|                                     |                           |                         |                        |

8) Cliccare sul link presente nella mail per creare l'utenza

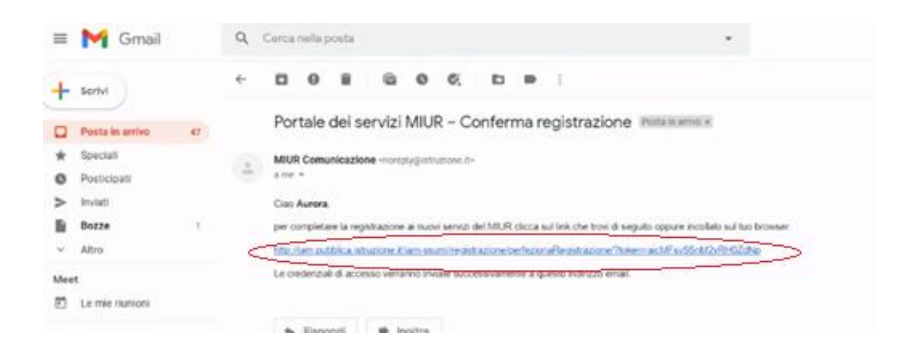

9) Dopo la creazione dell'utenza

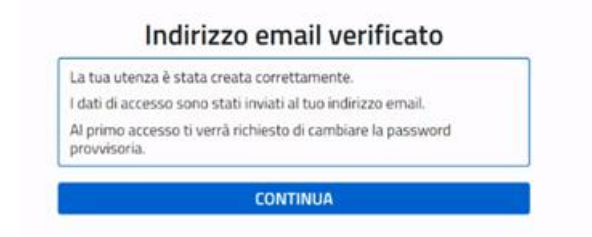

riceverete una seconda mail con le credenziali di accesso, da modificare al primo accesso. (Controllare anche lo spam o la posta indesiderata)

| =   | M Gmail         |    | ۹ | Cerca  | nellas    | osta      |               |             |           |           |               |         | •                                                    |
|-----|-----------------|----|---|--------|-----------|-----------|---------------|-------------|-----------|-----------|---------------|---------|------------------------------------------------------|
| +   | Serivi          |    | ÷ | ۰      | 0         |           | 6             | 0           | Ø,        | D         |               | î       |                                                      |
|     | Posta in arrivo | 47 |   | Por    | tale      | dei si    | ervizi        | MIU         | R – Ci    | eazio     | ne u          | tenz    | a Portamentes +                                      |
| *   | Speciali        |    |   | MU     | R Come    | inicazio  | ne -nore      | Nicliete    | interest. |           |               |         |                                                      |
| 0   | Posticipati     |    | - | a me   |           |           |               |             |           |           |               |         |                                                      |
| >   | Inviati         |    |   | Can    |           |           |               |             |           |           |               |         |                                                      |
| 8   | Bozze           | 1  |   | in his | uterga    | é stata s | twala co      | retars      | rde Di se | guito tro | a le cre      | denziak | da utilizzare per poter accedere ai servizi del MUR. |
| ¥   | Albo            |    |   | User   | name      |           |               |             |           |           |               |         |                                                      |
| Mee |                 |    |   | 2251   | word.     |           | -             |             |           |           | Terror of the |         |                                                      |
| 1   | Le mie riunioni |    |   | 11:00  | orduarrio | cree as p | as not of the | Constant of | 20413 616 | HE COMO   | 100.003       | WIND BC | 00980                                                |

10) Dal seguente link: <u>https://iam.pubblica.istruzione.it/iam-ssum/sso/login</u>

| Governo Italiano                                  |                  |                                                                  | i      |
|---------------------------------------------------|------------------|------------------------------------------------------------------|--------|
| Ministero dell'Istruzi<br>dell'Università e della | one<br>a Ricerca |                                                                  | TA SLV |
|                                                   |                  | Login                                                            |        |
|                                                   | Username:        | Username dimenticato?                                            |        |
|                                                   | Password:        | Password dimenticata?                                            |        |
|                                                   |                  |                                                                  |        |
|                                                   |                  | ENTRA                                                            |        |
|                                                   |                  | OPPURE                                                           |        |
|                                                   | Entra con SPID   | Maggiori Informazioni su SPID<br>Non hai SPID?                   |        |
|                                                   | Login with eIDAS | Sign in with a digital identity from<br>another European Country |        |
|                                                   | sp:d/ () AgID    | Sei un nuovo utente? Registrati                                  |        |

effettuato il login

| Cambio password obbligatorio                                                                          |  |
|----------------------------------------------------------------------------------------------------|--|
| E' la prima volta che accedi all'area riservata oppure è stato<br>effettuato un reset della password. |  |
| Prima di continuare è necessario modificare la password che ti è<br>stata assegnata automaticamente.  |  |
| Potrai raggiungere la pagina richiesta al termine dell'operazione.                                    |  |
| MODIFICA PASSWORD                                                                                     |  |
|                                                                                                    |  |
|                                                                                                    |  |
|                                                                                                    |  |

#### Cambiare la password

| Governo Italiano                    |                                                 | AURORJ     |
|-------------------------------------|-------------------------------------------------|------------|
| Ministero dell'Is dell'Università e | truzione<br>della Ricerca                       | Ш          |
|                                     | Cambio password                                 |            |
|                                     | Vecchia password*:                              |            |
|                                     | PUGaRYInip5                                     | B          |
|                                     | Nuova password*: D Requisiti p                  | Dassword 0 |
|                                     | leggi i requisiti e inserito la nuova p. more I | ۲          |
|                                     | Conferma nuova password*:                       |            |
|                                     | Conferma la nuclea passevord                    | ۲          |
|                                     | INVIA                                           |            |
|                                     | l campi con asterisco (*) sono obbligatori      |            |
|                                     |                                                 |            |

### Creare la password secondo le indicazioni

|     | Courseo Italiano        |                                                         |                                                                                                    |               | AUROPA CONTE |
|-----|-------------------------|---------------------------------------------------------|----------------------------------------------------------------------------------------------------|---------------|--------------|
| 100 | Ministere dell'Istruzio |                                                         |                                                                                                    |               |              |
| Q ; | dell'Università e della | Ricerca                                                 |                                                                                                    |               | ITA StV      |
|     |                         | Cambio                                                  | password                                                                                                    |               |              |
|     |                         | 202: Errore password. (La nue<br>Controllare ch         |                                                                                                    |               |              |
|     |                         | Vecchia password*:                                      |                                                                                                    |               |              |
|     |                         | Internal la uscchia password                            |                                                                                                    |               |              |
|     |                         | Leggi i requisiti e inserisci la nuova pesuvo           | Requisiti password                                                                                                    | Chiudi        |              |
|     |                         | Conferma nuova password*:<br>Conferma la nuova password | diversa dalle ultime 5 password utilizzate lunghezza minima B caratteri almeno un carattere maiuscolo almeno un carattere minuscolo almeno un numero può contenere i seguenti caratteri special | :<br>::!@#\$% |              |

#### 11) Dopo la creazione dell' utenza MIUR accedere al portale <u>http://www.alternanza.miur.gov.it/inizia-subito.html</u>

| ← → C ▲ Non sicuro   alternanza.miur.           | gov.it/inizia-subito.html |                                                                                                    |                                                                                                    |                                                                               | ☆ 📕             | 👂 🕫 🔽 🗯 🗊 🗄 |
|-------------------------------------------------|---------------------------|----------------------------------------------------------------------------------------------------|----------------------------------------------------------------------------------------------------|-------------------------------------------------------------------------------|-----------------|-------------|
| CHE COS'È ≁                                     | CHI PARTECIPA 👻           | LA PIATTAFORMA 👻                                                                                   | STORIE DI ALTERNANZA                                                                                                    | NORMATIVA/INFORMAZIONI                                                        | INIZIA SUBITO   |             |
|                                                 | 6                         |                                                                                                    | sono an<br>alla nuo<br>LEGGI DI SEG                                                                                                    | cora più vicini gru<br>va piattaforma de<br>suito come accedere               | vzie<br>dicata! |             |
| Che utente se<br>Dal menu a tend<br>utente sei. | Scuole                    | ✓ Studentess<br>di Accedi alla Pi<br>stesse creder<br>portale MUR<br>Prima di acce<br>amministrati | EXAMPLE A CONTRACTOR OF CONTRACTOR OF CONTRA | ti Struttura<br>Che utente sei?<br>Ie Dal menu a tendina qui s<br>utente sei. | ospitante<br>v  |             |

Dalla schermata di accesso, selezionare dal Menù a tendina il profilo "Studente", selezionato il quale si accederà in automatico alla propria scrivania. In basso, cliccare sulla voce "Sicurezza", indicata dalla seguente icona.

| Dati utente: | NOME:<br>COGNOME:<br>RUOLO:<br>Studente |     | ISTITUTO:<br>E. MAJORANA<br>INDIRIZZO:<br>VIA C. AVOLIO, 111<br>CITTÀ:<br>ROMA | CODICE MECCANOGRAFICO:<br>RMPS37000A |
|--------------|-----------------------------------------|-----|--------------------------------------------------------------------------------|--------------------------------------|
|              |                                         | SCI | RIVANIA                                                                        | ore totali                           |
|              |                                         |     |                                                                                | 0                                    |

# 12) Effettuato l'accesso, selezionare dal menù di sinistra la voce "Accesso al corso".

|                                                     | SICUREZZA | SEGNALAZIONI APERTE CARTELLA VALUTAZIONE                                                                                                    | я | 0 |  |  |  |
|-----------------------------------------------------|-----------|----------------------------------------------------------------------------------------------------|---|---|--|--|--|
| SICUREZZA                                           |           | Introduzione                                                                                                    |   |   |  |  |  |
| Introduzione<br>Accesso al corso<br>Attestato corso |           | L'alternanza scuola-lavoro è un'esperienza formativa unica, unisce il sapere ai saper fare e al saper essere, ti dà la possibilità di svolgere<br>esperienze pratiche utili che ti permetteranno di connetterti con il mondo del lavoro.                                                                                          |   |   |  |  |  |
|                                                     |           | Ma per viverla al meglio dovrai essere protetto dai rischi ed imparare ad adottare comportamenti sicuri, per te e per gli altri.                                                                                                    |   |   |  |  |  |
|                                                     |           | Per questo Inali – l'Istituto nazionale per l'assicurazione contro gli infortuni sul lavoro – insieme al Ministero dell'Istruzione, dell'Università e<br>della Ricerca, ha realizzato uno specifico percorso formativo sulla salute e sicurezza nel luoghi di lavoro da seguire in modalità e-<br>learning: "Studiare il lavoro". |   |   |  |  |  |
|                                                     |           | Il corso è composto da 7 moduli con test intermedi. Ci saranno lezioni multimediali, un giossario, esercitazioni, video, giochi interattivi e<br>tanto, tanto altro.                                                                                                    |   |   |  |  |  |
|                                                     |           | Al termine del corso dovrai superare un test di valutazione. Avrai a disposizione 3 tentativi. E se non dovessi riuscirci, potrai ricominciare<br>tutto dall'inizio.                                                                                                    |   |   |  |  |  |
|                                                     |           | Alla fine riceveral un attestato valido anche in futuro per qualsiasi lavoro.                                                                                                    |   |   |  |  |  |
|                                                     |           | Si precisa che superato il test finale, l'attestato non sarà immediatamente disponibile nella tua scrivania in quanto lo stesso deve essere<br>prima firmato digitalmente dal Dirigente Scolastico.                                                                                                    |   |   |  |  |  |
|                                                     |           | Potrai visualizzarlo e scaricarlo dalla tua pagina attraverso la sezione Sicurezza, funzione Attestato corso, sotto la voce Azioni selezionando l'icona 💆                                                                                                    |   |   |  |  |  |
|                                                     |           | Finché l'icona non è visibile, l'attestato non è scaricabile.                                                                                                    |   |   |  |  |  |
|                                                     |           |                                                                                                    |   |   |  |  |  |

13) Dalla successiva schermata selezionare "Studiare il lavoro", per iniziare il corso.

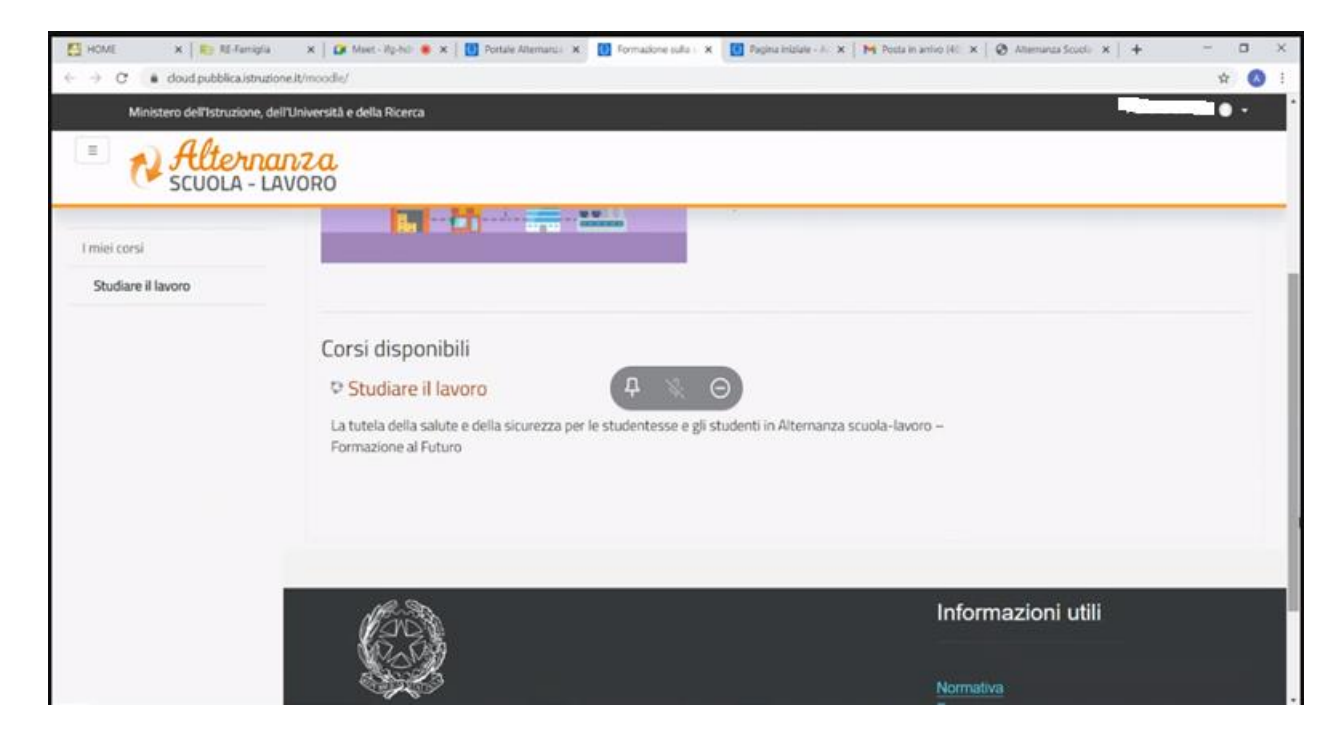

Alla fine del corso inviare una copia dell'attestato al tutor pcto di classe. Si raccomanda di conservare una copia dell'attestato.

Buon lavoro a tutti!